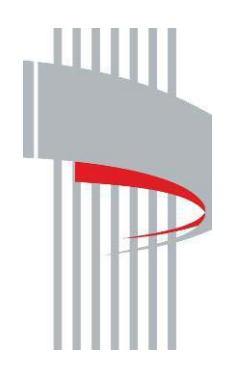

Департамент образования Вологодской области

Инструкция по работе с Порталом государственных и муниципальных услуг (функций) Вологодской области. Получение государственной услуги: *лицензирование образовательной деятельности*. Переоформление лицензии в связи с изменением наименования юридического лица. 1. Вводим в поиске: "Лицензирование образовательной деятельности", нажимаем найти.

| Для граждан ~<br>вологодская область                                                                                                    | Вологодская область                                                                                  |
|----------------------------------------------------------------------------------------------------|----------------------------------------------------------------------------------------------------|
| вологодская область                                                                                                    |                                                                                                    |
| ГОСУСЛУГИ каталогуслуг Оплата Q                                                                                                    | ый кабинет                                                                                           |
| Введите название услуги, например: загранпаслорт, детокий сад, водительское удостоверение<br>Лицензирование образовательной деятельности          | Вход в Госуслуги                                                                                     |
| Рекомендуем для жителей Вологодской области                                                                                                    | Войдите или зарегистрируйтесь,<br>чтобы получить полный доступ к<br>электронным госуслугам           |
| Штрафы ГИБДД Запись к врачу Заграничный паспорт                                                                                                   | Войти                                                                                                |
| Получите услуги МСП     Федеральной корпорации по развитию малого и среднего предпринимательства                                                  | Зарегистрироваться                                                                                   |
| $\langle \bullet \circ \circ \rangle$                                                                                                    |                                                                                                    |
| Популярные услуги                                                                                                    |                                                                                                    |
| Предоставление<br>государственной услуги по<br>выплате компенсации<br>родителям (законным<br>представителям) детей,<br>посещающих образовательные | Регистрация тракторов,<br>самоходных дорожно-<br>строительных машин и иных<br>машин и прицепов к ним |

## 2. Выбираем вариант в «голубом фоне»

| Для граждан                                                                               |                                                             | 🕈 Волого              | дская область |
|-------------------------------------------------------------------------------------------|-------------------------------------------------------------|-----------------------|---------------|
| вологодская область Ка                                                                    | талог услуг Оплата Q                                        | о- Личный кабинет     |               |
| 🕈 Главная 🔪 Поиск                                                                         |                                                             |                       |               |
| Лицензирование образовател                                                                | вной деятельности                                           |                       | Q             |
| По каталогу услуг По разделу<br>Только электронные услуги<br>Учитывать местоположения пол | новостей<br>С Только по названию Включить рез<br>льзователя | ультирующие документы | ۲             |
| Результаты поиска<br>Лицензирование образо                                                | Э:<br>рвательной деятельности >                             |                       |               |
| Не электронные услуги 🔊<br>Олицензирование образова                                       | тельной деятельности >                                      |                       |               |

1) Ниже представлен перечень услуг, переходя по каждой ссылке, можно ознакомиться с общей информацией об услуге и нормативно-правовыми актами.

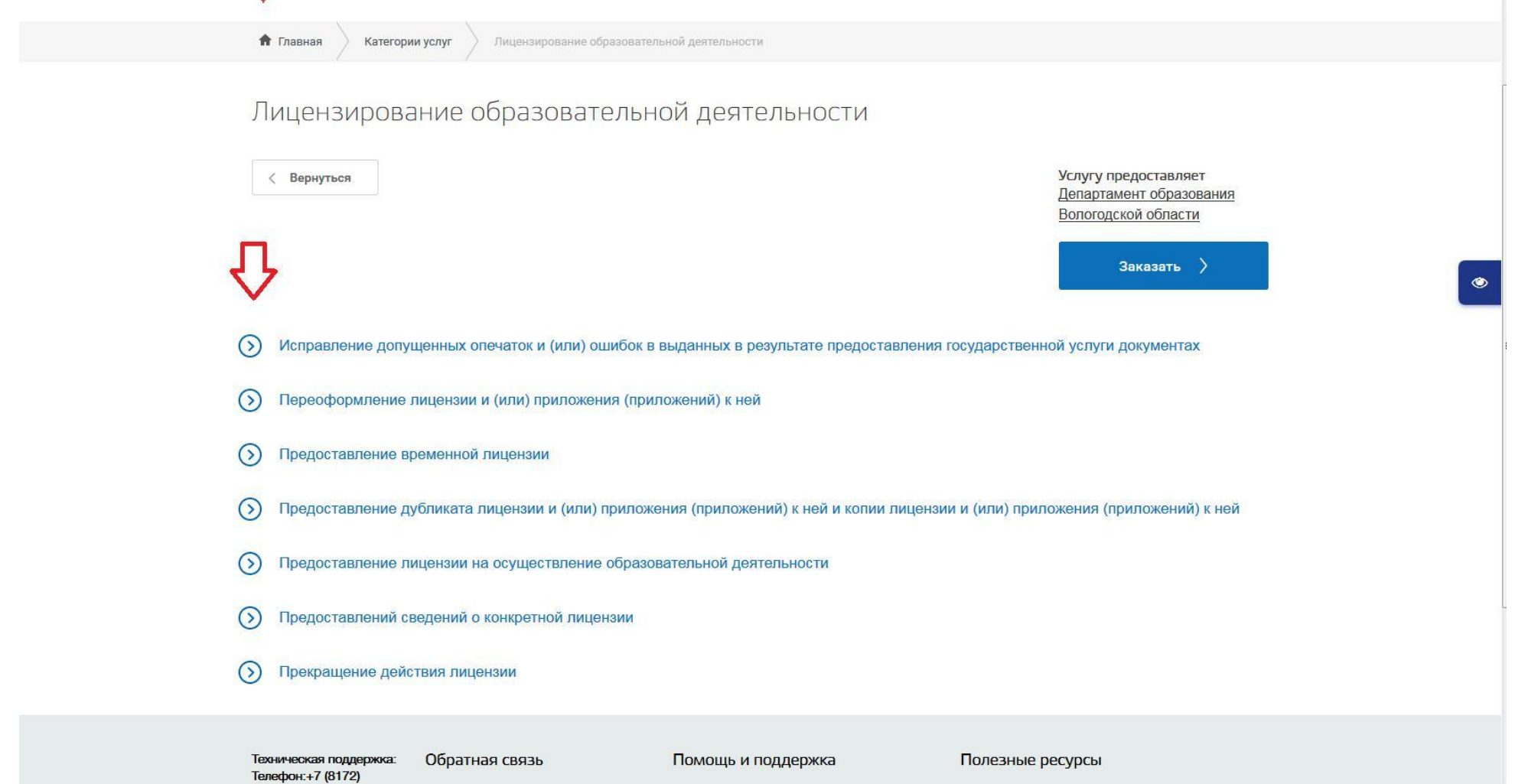

2) На вкладке "Документы", вы можете узнать, какие документы необходимы для получения услуги, посмотреть образцы их заполнения.

лицензирование образовательной деятельности

| < Вернуться<br>Ней                                           | рмление лицензии и (или) приложения (приложений) к                                                                                                    | Услугу предоставляет<br><u>Департамент образования</u><br>Вологодской области<br>Заказать                       |
|--------------------------------------------------------------|----------------------------------------------------------------------------------------------------|----------------------------------------------------------------------------------------------------|
| Содержание                                                   | Описание услуги                                                                                                    |                                                                                                    |
| Описание услуги                                              | Как получить услугу 📀                                                                                                    |                                                                                                    |
| Как получить услугу                                          |                                                                                                    |                                                                                                    |
| Стоимость и порядок оплаты                                   | 6.                                                                                                    |                                                                                                    |
| Сроки оказания услуги                                        | В отношении лицензиата, представившего заявление о переоформлении ли                                                                                                    | цензии и (или) приложения                                                                                       |
| Категории получателей                                        | (приложений) к нему, при переоформлении лицензии в случаях, предусмотре<br>Федерального закона N 99-ФЗ, Департаментом образования области проводи                                                                                                    | нных частями 7 и 9 статьи 18<br>пся документарная проверка и                                                    |
| Основания для оказания услуги,<br>основания для отказа       | внеплановая выездная проверка без согласования в установленном порядке                                                                                                    | с органом прокуратуры.                                                                                          |
| Результат оказания услуги                                    | Предметом документарной проверки лицензиата являются сведения, содержа<br>заявлениях о предоставлении (переоформлении) лицензии и прилагаемых к                                                                                                    | ащиеся в представленных<br>нему документах. в целях оценки                                                      |
| Сведения о консультировании                                  | соответствия таких сведений положениям частей 1 и 3 статьи 13 и части 3 ста<br>99-ФЗ, а также сведениям о лицензиате, содержащимся в Едином государств<br>Едином государственном реестре индивидуальных предпринимателей и друг                                                                         | атьи 18 Федерального закона N<br>енном реестре юридических лиц,<br>их федеральных информационных                |
| Документы                                                    | ресурсах.<br>Предметом внеплановой выездной проверки лицензиата в случаях, предусмо<br>Федерального закона N 99-ФЗ, являются состояние помещений зданий соор                                                                                                    | отренных частями 7 и 9 статьи 18                                                                                |
| Документы, необходимые для получения услуги:                 | оборудования, иных объектов, которые предполагается использовать лицензи образовательной деятельности, и наличие необходимых для осуществления                                                                                                    | иатом при осуществлении<br>образовательной деятельности                                                         |
| Документы, предоставляемые по<br>завершению оказания услуги: | работников в целях оценки соответствия таких объектов и работников лиценз<br>Специалист, ответственный за рассмотрение заявления о переоформлении л<br>документов, в срок, не превышающий 5 рабочих дней со дня приема заявлен<br>прилагаемых к нему документов или со дня приема надлежащим образом оф | ионным требованиям.<br>ицензии и прилагаемых к нему<br>ия о переоформлении лицензии и<br>юрмленного заявления о |
| Дополнительная<br>информация                                 | переоформлении лицензии и в полном объеме прилагаемых к нему документ<br>лицензиатом на основании уведомления, указанного в пункте 45 Регламента,<br>Департамента образования области о проведении документарной проверки в<br>направляет его на подпись руководителю (заместителю руководителя) Депар  | ов, которые представлены<br>готовит проект приказа<br>отношении лицензиата и<br>тамента образования области и   |

## документы, неооходимые для получения услуги: 🗠 🗠

Выписка из ЕГРИП об индивидуальном предпринимателе, являющемся заявителем 🗸

Выписка из ЕГРЮЛ 🗸

Выписка из Единого государственного реестра недвижимости 🗸

Договор, заключенного соискателем лицензии в соответствии с частью 5 статьи 82 Федерального закона "Об образовании в Российской Федерации", подтверждающего наличие условий для реализации практической подготовки обучающихся по профессиональным образовательным программам медицинского образования и фармацевтического образования (при наличии образовательных программ) ~

Договор между организациями, осуществляющими образовательную деятельность, участвующими в сетевой форме реализации образовательных программ (при наличии образовательных программ) · ·

Заключение о соответствии объекта защиты обязательным требованиям пожарной безопасности при осуществлении образовательной деятельности v

Заявление индивидуального предпринимателя о переоформлении лицензии 🗸

Заявление юридического лица о переоформлении лицензии 🖍

Тип:

Обязательный, оригинал

Количество копий:

1 шт.

Скачать:

Шаблон для заполнения

Пример заполнения

3) На вкладке "Результат оказания услуги" размещена информация о результатах оказания услуги (положительный результат предоставления услуги / отказ в предоставлении услуги).

| Сроки оказания услуги                                                                                                    | $\checkmark$                                                                                                    |
|----------------------------------------------------------------------------------------------------|----------------------------------------------------------------------------------------------------|
| Категории получателей                                                                                                    | $\overline{\mathbf{v}}$                                                                                                    |
| Основания для оказания                                                                                                    | а услуги, основания для отказа 🛛 🛇                                                                                                    |
|                                                                                                    |                                                                                                    |
| Результат оказания услу                                                                                                    | ги 🔿                                                                                                    |
| Результат оказания услу                                                                                                    | ГИ 🔿                                                                                                    |
| Результат оказания услу<br>Результатом предоставления государ<br>предоставление пицензии:                                                                                                    | иги <li>Соственной услуги являются:</li>                                                                                                    |
| Результат оказания услу<br>Результатом предоставления государ<br>предоставление лицензии;<br>предоставление временной лицензии                                                                                                    | ГГИ  С<br>оственной услуги являются:<br>и;                                                                                                    |
| Результат оказания услу<br>Результатом предоставления государ<br>предоставление лицензии;<br>предоставление временной лицензии<br>переоформление лицензии (временн                                                                                                    | ГГИ  С<br>оственной услуги являются:<br>и;<br>юй лицензии) и (или) приложения (приложений) к лицензии (временной                                                                                                    |
| Результат оказания услу<br>Результатом предоставления государ<br>предоставление лицензии;<br>предоставление временной лицензии<br>переоформление лицензии (временн<br>лицензии) (далее - переоформление                                                                                                    | <ul> <li>УГИ</li> <li>ОСТВЕННОЙ УСЛУГИ ЯВЛЯЮТСЯ:</li> <li>И;</li> <li>НОЙ ЛИЦЕНЗИИ) И (ИЛИ) ПРИЛОЖЕНИЯ (ПРИЛОЖЕНИЙ) К ЛИЦЕНЗИИ (ВРЕМЕННОЙ<br/>В ЛИЦЕНЗИИ И (ИЛИ) ПРИЛОЖЕНИЯ (ПРИЛОЖЕНИЙ) К ЛИЦЕНЗИИ);</li> </ul>                                                                                                    |
| Результат оказания услу<br>Результатом предоставления государ<br>предоставление лицензии;<br>предоставление временной лицензии<br>переоформление лицензии (временн<br>лицензии) (далее - переоформление<br>предоставление дубликата лицензии                                                                            | <ul> <li>УГИ</li> <li>ОСТВЕННОЙ УСЛУГИ ЯВЛЯЮТСЯ:</li> <li>И;</li> <li>НОЙ ЛИЦЕНЗИИ) И (ИЛИ) ПРИЛОЖЕНИЯ (ПРИЛОЖЕНИЙ) К ЛИЦЕНЗИИ (ВРЕМЕННОЙ<br/>В ЛИЦЕНЗИИ И (ИЛИ) ПРИЛОЖЕНИЯ (ПРИЛОЖЕНИЙ) К ЛИЦЕНЗИИ);</li> <li>И (ИЛИ) ПРИЛОЖЕНИЯ (ПРИЛОЖЕНИЙ) К ЛИЦЕНЗИИ;</li> </ul>                                                                                |
| Результат оказания услу<br>Результатом предоставления государ<br>предоставление лицензии;<br>предоставление временной лицензии<br>переоформление лицензии (временн<br>лицензии) (далее - переоформление<br>предоставление дубликата лицензии<br>предоставление копии лицензии и (и                                      | <ul> <li>УГИ</li> <li>ОСТВЕННОЙ УСЛУГИ ЯВЛЯЮТСЯ:</li> <li>И;</li> <li>НОЙ ЛИЦЕНЗИИ) И (ИЛИ) ПРИЛОЖЕНИЯ (ПРИЛОЖЕНИЙ) К ЛИЦЕНЗИИ (ВРЕМЕННОЙ<br/>Р ЛИЦЕНЗИИ И (ИЛИ) ПРИЛОЖЕНИЯ (ПРИЛОЖЕНИЙ) К ЛИЦЕНЗИИ);</li> <li>I И (ИЛИ) ПРИЛОЖЕНИЯ (ПРИЛОЖЕНИЙ) К ЛИЦЕНЗИИ;</li> <li>ЛИ) ПРИЛОЖЕНИЯ (ПРИЛОЖЕНИЙ) К ЛИЦЕНЗИИ;</li> </ul>                             |
| Результат оказания услу<br>Результатом предоставления государ<br>предоставление лицензии;<br>предоставление временной лицензии<br>переоформление лицензии (временн<br>лицензии) (далее - переоформление<br>предоставление дубликата лицензии<br>предоставление копии лицензии и (и<br>принятие решения о прекращении де | <ul> <li>УСТИ О</li> <li>ССТВЕННОЙ УСЛУГИ ЯВЛЯЮТСЯ:</li> <li>И;</li> <li>НОЙ ЛИЦЕНЗИИ) И (ИЛИ) ПРИЛОЖЕНИЯ (ПРИЛОЖЕНИЙ) К ЛИЦЕНЗИИ (ВРЕМЕННОЙ<br/>В ЛИЦЕНЗИИ И (ИЛИ) ПРИЛОЖЕНИЯ (ПРИЛОЖЕНИЙ) К ЛИЦЕНЗИИ);</li> <li>И (ИЛИ) ПРИЛОЖЕНИЯ (ПРИЛОЖЕНИЙ) К ЛИЦЕНЗИИ;</li> <li>ЛИ) ПРИЛОЖЕНИЯ (ПРИЛОЖЕНИЙ) К ЛИЦЕНЗИИ;</li> <li>ЭЙСТВИЯ ЛИЦЕНЗИИ;</li> </ul> |

 предоставление сведений о конкретной лицензии в виде выписки из реестра лицензий на осуществление образовательной деятельности либо копии распорядительного акта уполномоченного органа либо справки об отсутствии запрашиваемых сведений в реестре лицензий на осуществление образовательной деятельности. 3. Для получения услуги - "Переоформления лицензии и (или) приложения (ий) к ней". Нажимаем кнопку "Заказать"

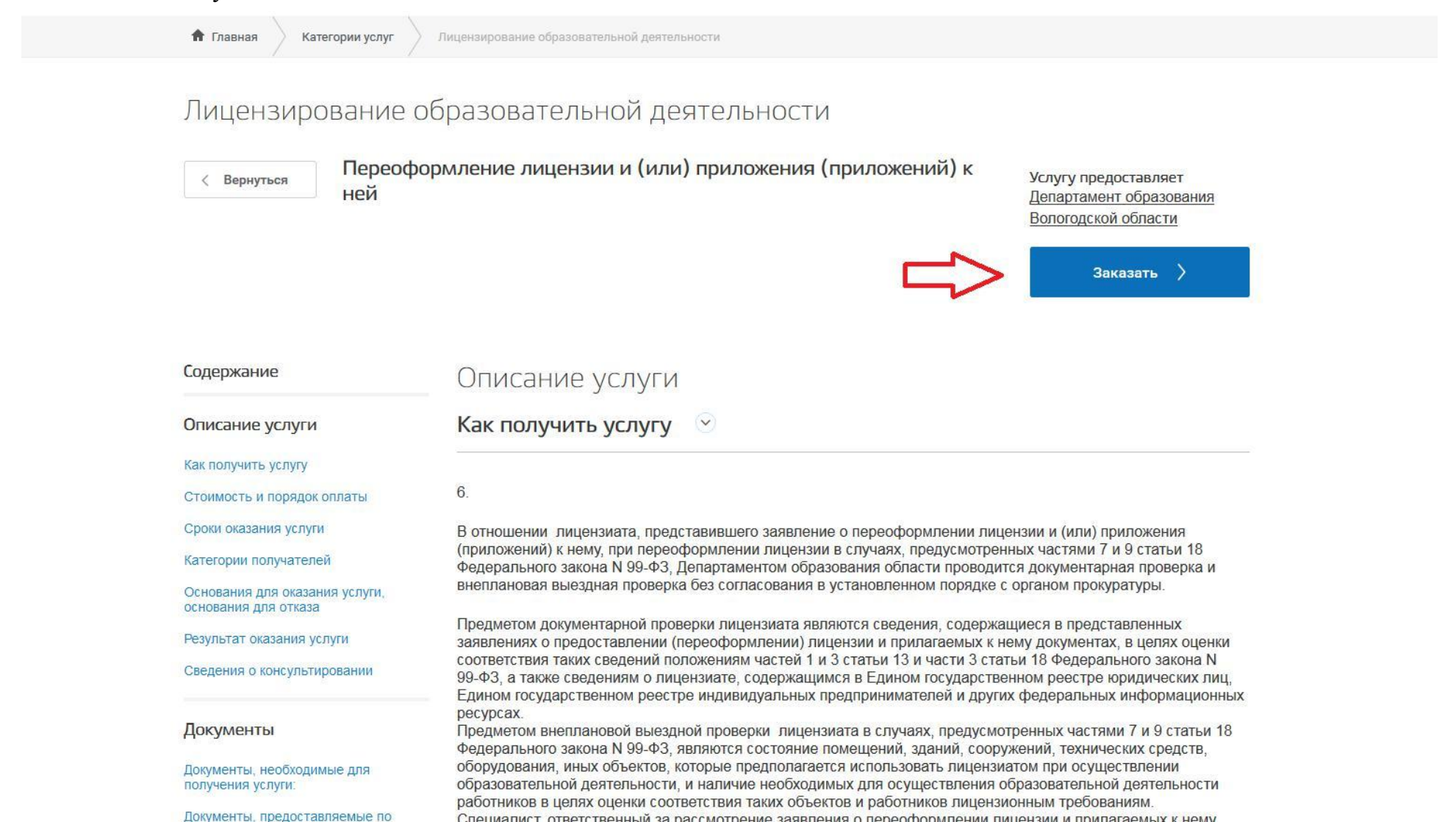

4. Выбираем "Начать заполнение заявления заново". В поле «Выберите цель обращения» указываем - "Переоформление лицензии и (или) приложения (приложений) к ней".

Нажимаем кнопку "Продолжить"

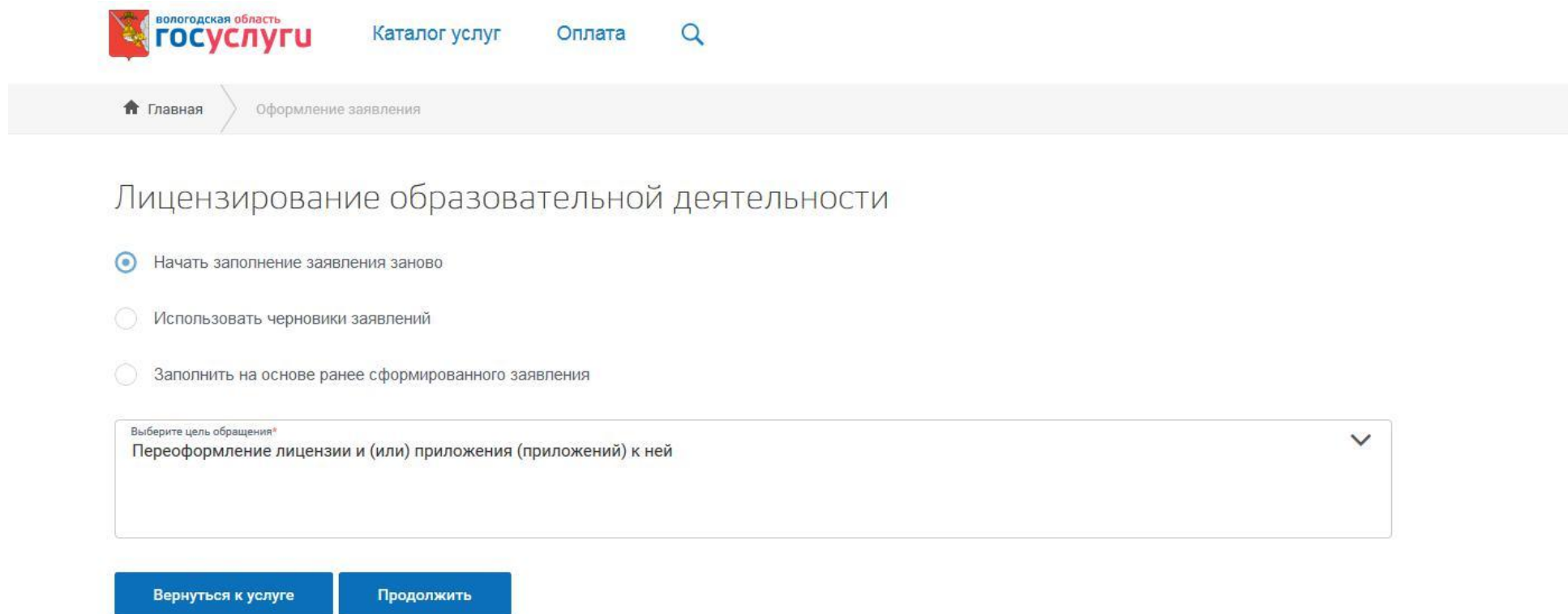

5. В поле "Вариант оказания услуги" выбираем: Переоформление лицензии; поле "Тип заявителя" выбираем: Юридическое лицо;

поле "*Вы являетесь*" выбираем: Лицом, имеющим право действовать без доверенности от имени юридического лица. И нажимаем кнопку «Далее»

Лицензирование образовательной деятельности

| зыбор опций |                                                                             |
|-------------|-----------------------------------------------------------------------------|
|             | Вариант оказания услуги:                                                    |
|             | Переоформление лицензии                                                     |
|             | Тип заявителя:                                                              |
|             | Юридическое лицо                                                            |
|             | Вы являетесь:                                                               |
|             | Лицом, имеющим право действовать без доверенности от имени юридического лис |

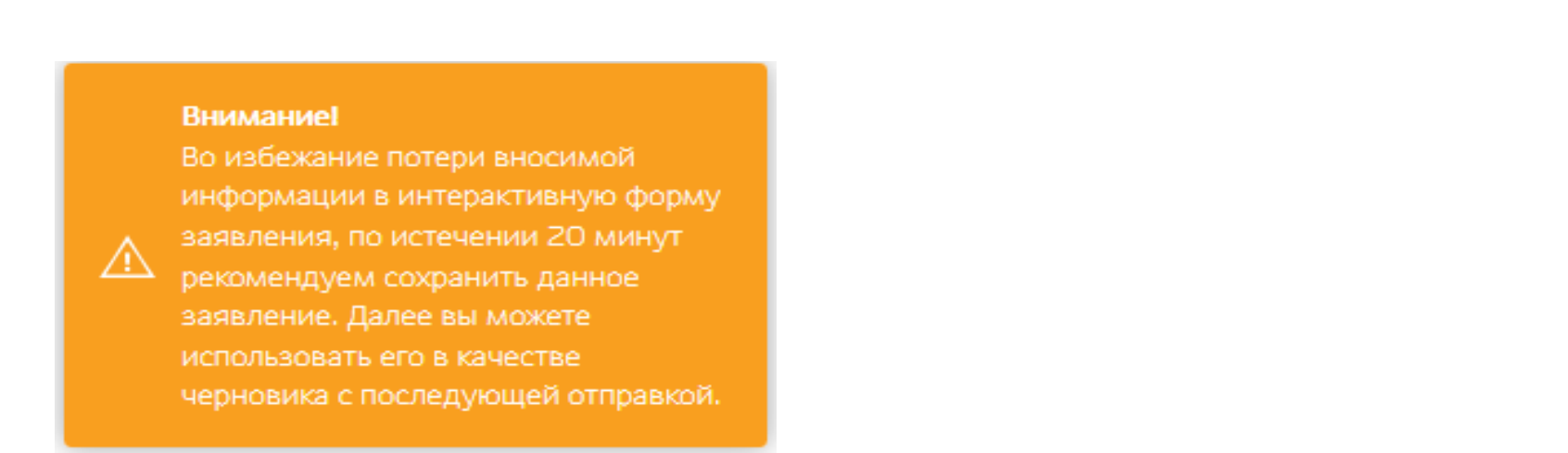

6. В поле о необходимости предоставления оригинала лицензии в Департамент образования в день подачи заявления, выбираем – Ознакомлен(а).

Заполняем "Сведения об организации":

- Вводим организационно правовую форму, например муниципальное бюджетное учреждение так, как указано в выписке из ЕГРЮЛ!
- Вводим наименование организации, например муниципальное бюджетное учреждение дополнительного образования "Пример" (Написание заглавными/прописными буквами имеет значение);
- Вводим сокращенное наименование организации например МБУ ДО "Пример";
- Фирменное название (если нет, то ставим прочерк);
- Вводим ИНН, ОГРН и КПП в соответствующие поля

| ∧ Переоформ      | лление лицензии                                                                                                    |                                                                         |     |
|------------------|----------------------------------------------------------------------------------------------------|-------------------------------------------------------------------------|-----|
| Уведомляем<br>ор | м Вас о том, что Вам необходимо предоставить<br>игинал действующей лицензии в Департамент<br>образования в день подачи заявления | )знакомлен(а) — — — — — — — — — — — — — — — — — — —                     |     |
| ∧ Сведен         | ния об организации                                                                                                    |                                                                         | 1   |
| *                | Организационно-правовая форма                                                                                                    | муниципальное бюджетное учреждение                                      | G   |
| *                | Полное наименование организации                                                                                                  | муниципальное бюджетное учреждение дополнительного образования "Пример" |     |
| *                | Сокращенное наименование организации                                                                                             | МБУ ДО "Пример"                                                         | G   |
| *                | Фирменное название организации                                                                                                   | 2                                                                       | (** |
| *                | огрн                                                                                                    | 2365496844896                                                           |     |
| *                | ИНН                                                                                                    | 2323566565                                                              |     |
| *                | кпп                                                                                                    | 101010101                                                               |     |

- Вносим контактные данные для связи: телефон, факс, адрес электронной почты.
- Вводим адрес места нахождения организации так, как указано в выписке из ЕГРЮЛ!

Регион: Вологодская область.

Район для г. Вологда и г. Череповец указывать не нужно, ставится « – ».

Обязательно указывается населенный пункт при наличии (село, поселок, деревня, пгт и т.п.).

Вводим ФИО и должность руководителя организации.

| Контактные даннные       |                       |     |  |
|--------------------------|-----------------------|-----|--|
| * Телефон                | +7 (817) 223 01 04    | 0   |  |
| * Факс                   | +7 (817)2-23-01-03    | 0   |  |
| * Email                  | primer@yandex.ru      | 0   |  |
| ∧ Место нахождение       |                       |     |  |
| * Индекс                 | 160000                | 0   |  |
| * Регион                 | Вологодская область 🗸 | 0   |  |
| * Район                  | 2                     | 0   |  |
| * Город/Населенный пункт | Вологда               |     |  |
| * Улица                  | козленская            | 0   |  |
| * Номер дома             | 114                   | (1) |  |
| * Корпус/Строение        | -                     | 0   |  |
| * Номер квартира/Офис    | 208                   | 0   |  |
| Коедения о руководителе  |                       |     |  |
| * Фамилия                | Иванов                |     |  |
| * Имя                    | Иван                  |     |  |
| * Отчество               | Иванович              | 0   |  |
| * Должность              | директор              |     |  |

7. Вводим адреса мест осуществления образовательной деятельности (каждый новый адрес добавляется нажатием на область: "Добавить: Адрес места осуществления образовательной деятельности")

| <ul> <li>Сведения о руководителе</li> </ul>                 |                                                         |   |  |
|-------------------------------------------------------------|---------------------------------------------------------|---|--|
| ★ Фамилия                                                   | Иванов                                                  | j |  |
| * Имя                                                       | Иван                                                    |   |  |
| * Отчество                                                  | Иванович                                                | 0 |  |
| * Должность                                                 | директор                                                |   |  |
| <ul> <li>Адрес места осуществления образовательн</li> </ul> | юй деятельности                                         |   |  |
| * Индекс                                                    | 160000                                                  | 0 |  |
| * Регион                                                    | Вологодская область 160000                              | 0 |  |
| * Район                                                     | -                                                       | 0 |  |
| ★Город/Населенный пункт                                     | Волоща                                                  |   |  |
| <mark>∗</mark> Улица                                        | Козпенская                                              | 0 |  |
| ★ Номер дома                                                | 114                                                     | • |  |
| * Корпус/Строение                                           | -                                                       | 3 |  |
| ★ Квартира/Офис                                             | 208                                                     | 3 |  |
| Адрес места                                                 | Добавить:<br>осуществления образовательной деятельности | ] |  |

8. В поле "*Прошу переоформить*" можно выбрать приложение или лицензию, сначала выбираем **лицензию** и вводим ее данные: дату выдачи, номер, серию, номер бланка лицензии, и орган выдавший лицензию.

| Прошу переоформ                 | мить: Лицензию                                     |
|---------------------------------|----------------------------------------------------|
| ▲ Сведения о лицензии           |                                                    |
| * Дата ен                       | зыдачи 10.01.2017                                  |
| **                              | Номер 9999                                         |
|                                 | Серия 35Л01                                        |
| *Номер б                        | бланка 0009999                                     |
| * Наименование лицензирующего о | органа Департамент образования Вологодской области |
|                                 | Добавить:<br>Прошу переоформить:                   |

Затем нажимаем на область "Добавить: Прошу переоформить:"

Выбираем: "Приложение к лицензии".

Вносим данные о приложении: номер, серию бланка и номер бланка приложения.

| Прошу переоформить:                                    | Лицензию                                    | × |  |
|--------------------------------------------------------|---------------------------------------------|---|--|
| ∧ Сведения о лицензии                                  |                                             |   |  |
| * Дата выдачи                                          | 10.01.2017                                  |   |  |
| * Номер                                                | 9999                                        |   |  |
| * Серия                                                | 35Л01                                       |   |  |
| * Номер бланка                                         | 0009999                                     |   |  |
| <ul> <li>Наименование лицензирующего органа</li> </ul> | Департамент образования Вологодской области |   |  |
| Прошу переоформить:                                    | Приложение к лицензии                       | × |  |
| Сведения о приложении к лицензии                       |                                             |   |  |
| * Номер приложения                                     | 1                                           |   |  |
| ★ Серия бланка приложения                              | 35П01                                       | 0 |  |
| * Номер бланка приложения                              | 0009999                                     | 0 |  |
|                                                        | Добавить:<br>Прошу переоформить:            |   |  |

9. В поле - "Причина переоформления лицензии", выбираем: "4. Изменение наименования юридического лица".

Вводим сначала: полное наименование по действующей лицензии, сокращенное наименование по действующей лицензии;

Затем вводим НОВОЕ полное наименование и НОВОЕ сокращенное наименование.

| Причина переоформления лицензии                                         | 4. Изменение наименования юридического лица — — — — — — — — — — — — — — — — — — — |   |
|-------------------------------------------------------------------------|-----------------------------------------------------------------------------------|---|
| * Наименование юридического лица по действующей лицензии                | муниципальное бюджетное учреждение дополнительного образования детей "Пример"     |   |
| * Сокращенное наименование юридического лица по действующей<br>лицензии | МБУ ДОД "Пример"                                                                  |   |
| * Новое наименование юридического лица                                  | муниципальное бюджетное учреждение дополнительного образования "Пример"           |   |
| * Новое сокращенное наименование юридического лица                      | МБУ ДО "Пример"                                                                   |   |
| 🔨 Данные документа подтверждающего фак                                  |                                                                                   | × |
| Наименование документа                                                  | Свидетельство                                                                     |   |
| * Серия                                                                 |                                                                                   |   |
| * Номер                                                                 |                                                                                   |   |
| ★ Дата выдачи                                                           |                                                                                   |   |
| * Орган, выдавший документ                                              |                                                                                   |   |
| * Адрес органа, выдавшего документ                                      |                                                                                   |   |

Так же вводим данные свидетельства (листа записи), подтверждающего факт внесения изменений в сведения о юридическом лице в ЕГРЮЛ.

Добавить свидетельство (лист записи) можно нажатием на поле "Добавить: Данные документа подтверждающего факт внесения сведений о юридическом лице в ЕГРЮЛ"

| Наименование документа                                  | Свидетельство                                                           |   |  |
|---------------------------------------------------------|-------------------------------------------------------------------------|---|--|
| <b>★</b> Серия                                          |                                                                         |   |  |
| * Номер                                                 |                                                                         |   |  |
|                                                         |                                                                         |   |  |
| ★ Дата выдачи                                           |                                                                         |   |  |
| * Орган, выдавший документ                              |                                                                         |   |  |
| * Адрес органа, выдавшего документ                      |                                                                         |   |  |
|                                                         |                                                                         |   |  |
| <ul> <li>Данные документа подтверждающего фа</li> </ul> | кт внесения сведений о юридическом лице в ЕГРЮЛ                         | × |  |
|                                                         |                                                                         |   |  |
| Наименование документа                                  | Свидетельство                                                           |   |  |
| * Серия                                                 |                                                                         |   |  |
| + Howen                                                 |                                                                         |   |  |
|                                                         |                                                                         |   |  |
| * Дата выдачи                                           |                                                                         |   |  |
| ★ Орган, выдавший документ                              |                                                                         |   |  |
| * Адрес органа, выдавшего документ                      |                                                                         |   |  |
| -                                                       |                                                                         | 4 |  |
|                                                         |                                                                         |   |  |
| Данные документа подтвер>                               | Добавить:<br>кдающего факт внесения сведений о юридическом лице в ЕГРЮЛ |   |  |
| Ŭ                                                       |                                                                         |   |  |
|                                                         |                                                                         |   |  |

10. Наличие филиалов: если их нет то выбираем "нет"

| Наличие филала(ов) нет |                                              | $\sim$ |  |
|------------------------|----------------------------------------------|--------|--|
|                        | Добавить:<br>Причина переоформления лицензии |        |  |

При существовании филиалов выбираем - "да", вводим сначала СТАРОЕ полное наименование, затем НОВОЕ.

Добавить филиал возможно нажатием на область "Добавить: Сведения о филиале"

| Наличие филала(ов)                                                                                                    | да                                                                                                    |  |
|----------------------------------------------------------------------------------------------------|----------------------------------------------------------------------------------------------------|--|
| Сведения о филиале                                                                                                    | and the second second second second second second second second second second second second second second second |  |
| ★ Наименование филиала по действующему свидетельству<br>о государственной аккредитации образовательной<br>деятельности | Филиал муниципального бюджетного учреждения дополнительного образования детей "Пример"                           |  |
| <ul> <li>∗ Новое наименование филиала</li> </ul>                                                                       | Филиал муниципального бюджетного учреждения дополнительного образования "Пример"                                 |  |
| Добавить:<br>Сведения о филиале                                                                                        |                                                                                                    |  |
|                                                                                                    | Добавить:<br>Іричина переоформления лицензии                                                                     |  |

Добавить причину переоформления лицензии можно, нажав на поле "Добавить: Причина переоформления лицензии".

11. Необходимо загрузить отсканированную лицензию и приложения к ней, а так же опись прилагаемых документов (отсканированную опись с печатью и подписью руководителя организации),

сделать это можно нажав на область "Добавить вложение", ограниченной пунктиром.

| Опись прилагаемых документов                                                                          |                                                     |    |  |
|----------------------------------------------------------------------------------------------------|-----------------------------------------------------|----|--|
| * копия лицензии.png (1.5 МБ)                                                                         |                                                     |    |  |
|                                                                                                    | копия приложения.png (1.5 МБ) 🛛 🗸                   |    |  |
|                                                                                                    | опись.png (1.2 МБ) 🖌                                |    |  |
| C                                                                                                    | Добавить вложение + Максимальный размер файла 2.0MБ |    |  |
|                                                                                                    |                                                     |    |  |
| <ul> <li>Сведения об уплате государственной пошл</li> </ul>                                           |                                                     |    |  |
| * Номер платежного поручения                                                                          | 99                                                  | E. |  |
| * Дата платежа                                                                                        | 10.01.2017                                          | Ĵ  |  |
| ★ Сумма перечисленных средств (руб.)                                                                  | 750                                                 |    |  |
| * Плательщик                                                                                          | МБУ ДО "Пример"                                     | ţ. |  |
| *Дата отметки банка о списании средств                                                                | 10.01.2017                                          | ļ  |  |
| Сведе                                                                                                 | Добавить:<br>ения об уплате государственной пошлины |    |  |
| Уведомляем Вас о том, что заявление<br>необходимо подписать квалифицированной<br>злектронной подписью | Ознакомлен(а)                                       |    |  |
| Назад                                                                                                 | Сохранить Отправить                                 |    |  |

12. Необходимо ввести сведения об уплате государственной пошлины: номер, платежного поручения, дату платежа, сумму, плательщика (организация, а не руководитель), дата отметки о списании.

13. В поле "Уведомления о необходимости подписи заявления квалифицированной электронной подписью" выбрать: "Ознакомлен(а)".

14. Нажмите кнопку "Отправить" для отправки заявки или "Сохранить" (если хотите отправить заявку позже).